## 爱学术 CARSI 用户资源访问流程

1. 使用非校园 IP 地址打开浏览器,输入 http://www.iresearchbook.cn 点击 右上角"登录"按钮,进入登录界面,选择"通过 CARSI 登录"按钮,进入 身份联盟选择界面。

| 欢迎登录爱学术                                                           |  |
|-------------------------------------------------------------------|--|
| <ul> <li>▲ 请補八子工当</li> <li>▲ 请输入密码</li> <li>没有账号? 立即注册</li> </ul> |  |
| 立即登录                                                              |  |
| 通过CARSI登录                                                         |  |
|                                                                   |  |

## CERNET统一认证与资源共享基础设施CARSI

中国教育和科研计算机网统一认证和资源共享基础设施(CERNET Authentication and Resource Sharing Infrastructure,简称CARSI)是由北京大学 发起的跨机构身份联盟,提供教育科研资源共享服务,简称CARSi资源共享服务。2017年底,作为中国教育和科研计算机网CERNET(China Education and Research Network)基础服务之一开始重点建设、与赛尔网络有限公司一起,面向国内大中小学、教育行政部门和科研机构开放身份认证服务,面向国内外 应用系统支持基于真实身份的资源访问控制。CARSI资源共享服务以Internet2 Shibboleth项目为技术基础,使用统一认证和授权中间件实现中国教育和科研 计算机网CERNET (China Education and Research Network) 统一认证和资源共享, 详情参见https://www.carsi.edu.cn。

| le λ 学校之称 | 湯(  |
|-----------|-----|
| 相八子在中小    | 494 |

|                            |                              |                            | 商礼                          |
|----------------------------|------------------------------|----------------------------|-----------------------------|
| 学校列表(A–G)                  | 学校列表(H-N)                    | 学校列表(O-T)                  | 学校列表(U-Z)                   |
| 安藏大学(Anhui University)     | 大连东软信息学院(Dalian Neusoft      | 北京大学(Peking University)    | 电子科技大学(UESTC)               |
| 安徽工程大学(Anhui Polytechnic   | University of Information)   | 东南大学(Southeast University) | 河南筛范大学新繁学院(Xinlian          |
| University)                | 东北大学(Northeastern University | 华南理工大学(South China         | college of henan normal     |
| 安徽二商职业学院(Anhui Business    | - China)                     | University of Technology)  | university)                 |
| and Technology College)    | 东北师范大学(Northeast Normal      | 华南农业大学(South China         | 黄河水利职业技术学院(Yellow           |
| 安徽国际商务职业学院(Anhui           | University)                  | Agricultural University)   | River Conservancy Technical |
| Institute Of International | 哈尔道工程大学(Harbin               | 华南师范大学(South China         | Institute)                  |
| Business)                  | Engineering University)      | Normal University)         | 济南大学(University of Jinan)   |
| 安徽科技学院(AnHui Science and   | 哈尔滨工业大学(Harbin Institute     | 南方科技大学(Southern University | 江苏大学(Jiangsu University)    |
| Technology University)     | of Technology)               | of Science and Technology) | 南华大学(University of South    |
| 安徽理工大学(Anhui University Of | 哈尔滨商业大学(Harbin University    | 清华大学(Tsinghua University)  | China)                      |
| Science And Technology)    | of Commerce)                 | 曲阜师范大学(Qufu Normal         | 厦门大学(Xiamen University)     |

## 2. 在学校名称列表中或使用搜索功能找到"福建农林大学"。

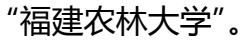

- 3. 在登录页面输入用户名和密码。
- 4. 登录成功后,显示可以访问的爱学术资源。

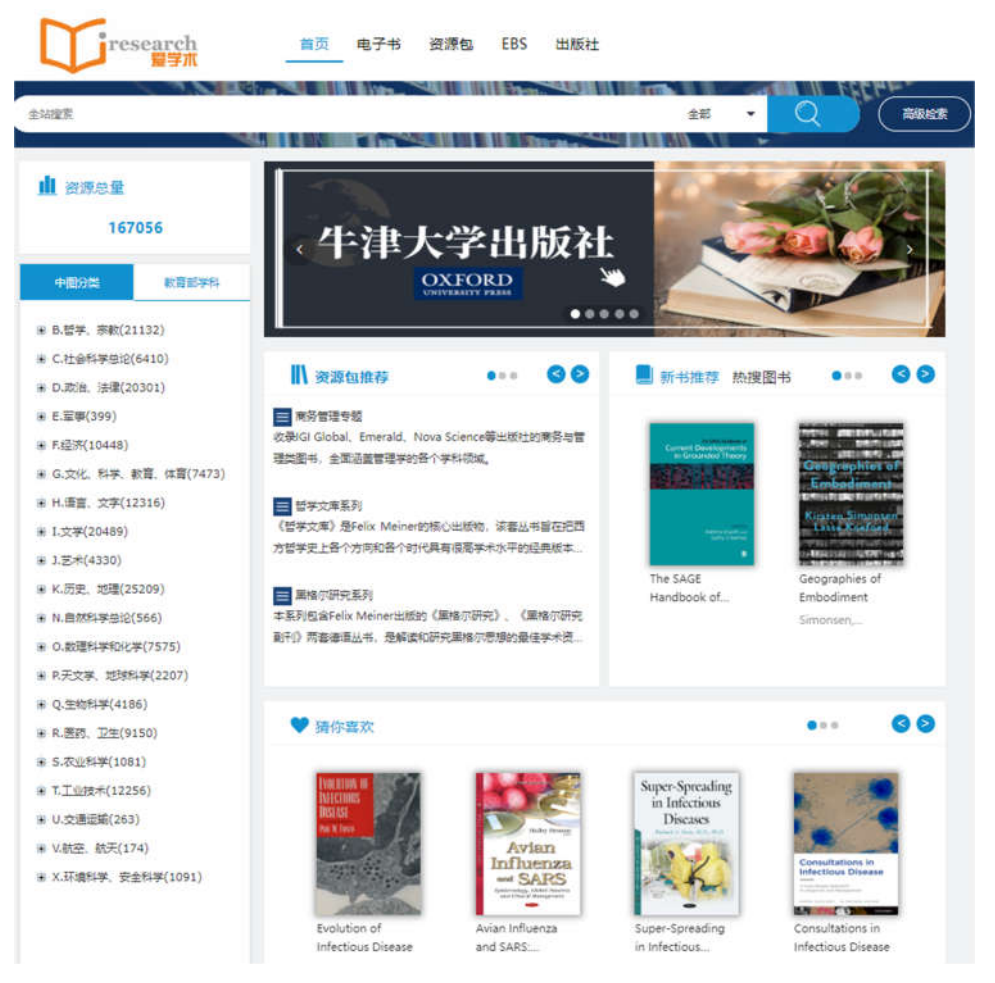

## 爱学术平台访问权限

- ✓ 全文阅读我校购买的牛津电子书
- ✓ 试读平台上的所有电子书(试读比例为每本图书的5%-20%不等)
- ✓ 阅读平台上所有的免费图书。
   发现免费图书:电子书列表页→筛选条件→选择 "免费"
- ✓ 推荐购买

平台支持读者荐购,读者可以向图书馆推荐感兴趣的图书,并填写推荐理由。